#### Zadanie 1 – Skalowanie fragmentów obrazu

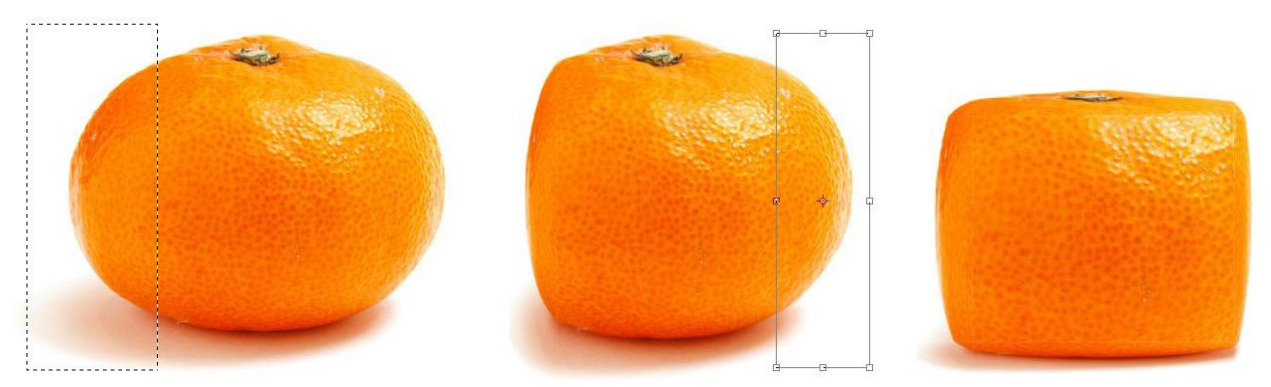

Takie efekty łatwo osiągnąć narzędziem zaznaczenia prostokątnego. Narzędziem tym zaznaczamy obszar obejmujący część owocu (np. bok mandarynki). W menu **EDYCJA** wybieramy polecenie **Przekształć**, a następnie **Skala**. Pozostaje nam już tylko zawęzić obszar zaznaczenia. Zmianę akceptujemy wciskając klawisz Enter i możemy wybrać kolejny obszar do przekształcenia.

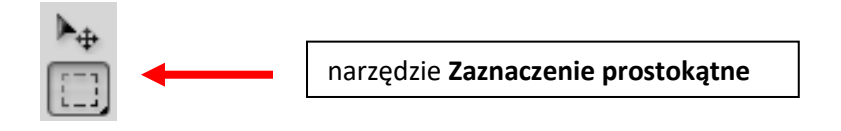

# Zadanie 2 – Zawijanie obrazu

Teraz coś trudniejszego, gdyż truskawka jest na nim pochylona. Zdjęcie ma też zbyt duży rozmiar (sprawdź w menu **WIDOK** > **Rzeczywista wielkość**).

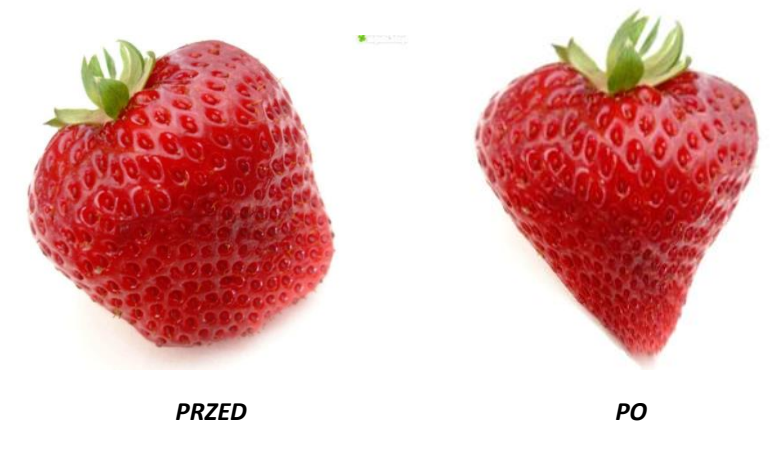

Na początek zmienimy wielkość obrazu 45,16 cm na 15 cm: **OBRAZ** > **Rozmiar obrazu**.

Do dalszych przekształceń trzeba też zwiększyć długość i szerokość obszaru roboczego o 5 cm : **OBRAZ** > **Rozmiar obszaru roboczego**.

#### dr Joanna Sekulska-Nalewajko Grafika komputerowa, Systemy Sterowania Inteligentnymi Budynkami, sem. V Ćwiczenie 4: Grafika rastrowa – skalowanie, skala i wypełnienie z uwzględnieniem zawartości

| Rozmiar obrazu                                                                                                    | Rozmiar obszaru roboczego                                                                                                    | X            |
|----------------------------------------------------------------------------------------------------|----------------------------------------------------------------------------------------------------|--------------|
| Wymiary w pikselach: 397,1K (przedtem: 3,52M) OK   Szerokość: 425 piksele Anuluj   Wysokość: 319 piksele J# Automatyczny   Rozmiar dokumentu: Szerokość: 15 cm J# Automatyczny   Wysokość: 11,25 cm J# J# J#   Wysokość: 72 piks/cal J# J#   Ø Skaluj style Ø Zachowaj proporcje Przeprowadź ponowne próbkowanie obrazu: Jwusześcienna (najlepsze do gładzenia gradientów) | Rozmiar bieżący: 397,2K<br>Szerokość: 14,99 cm<br>Wysokość: 11,25 cm<br>Nowy rozmiar 765,3K<br>Szerokość: 5 cm v<br>Wysokość: 5 cm v<br>Wysokość: 5 cm v<br>Vysokość: 5 cm v<br>Wysokość: 5 cm v<br>Vysokość: 5 cm v<br>Vysokoś | OK<br>Anuluj |

Teraz można usunąć gumką niechciane elementy z tła.

Można zaznaczyć narzędziem zaznaczanie prostokątne obszar truskawki lub Zaznaczyć wszystko (menu **ZAZNACZ**) oraz w menu **EDYCJA > Przekształć** wybieramy polecenie **Zawiń**. Na koniec należy posłużyć się narzędziem **EDYCJA > Przekształć > Obrót**.

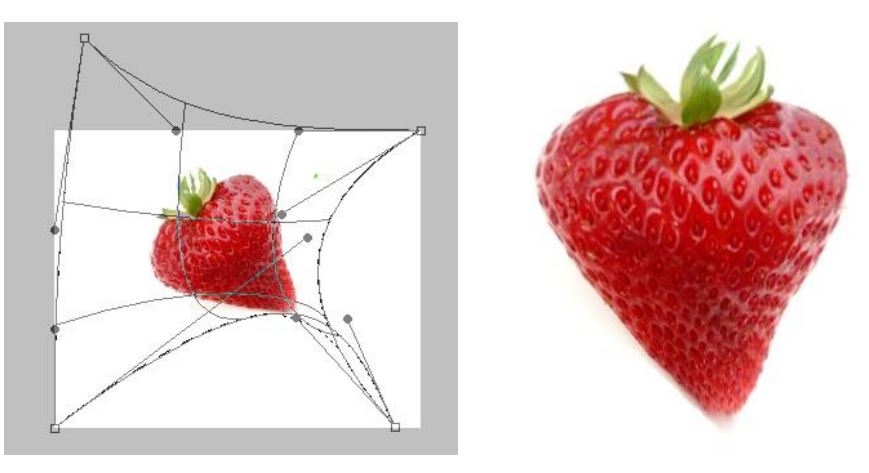

# Zadanie 3 – Skala z uwzględnieniem zawartości

Czasem zdarza się tak, że chcemy zmienić rozmiar i proporcje zdjęcia, ale nie chcemy, aby obiekty na zdjęciu były zniekształcone. Aby osiągnąć taki efekt trzeba się mocno namęczyć, ale gdy potrafimy posługiwać się narzędziem 'Skala z uwzględnieniem zawartości', cały proces staje się dziecinnie prosty. Zastosowanie tego narzędzia zostanie pokazane na dwóch równie spektakularnych przykładach.

## 1. Powiększanie/poszerzanie zdjęcia:

W tym procesie narzędzie skali z uwzględnieniem zawartości automatycznie wykrywa obiekty, które mają zachować proporcje i "rozciąga" płaszczyznę obok lub między nimi.

- 1. Otwieramy zdjęcie *wieloryb.jpg* i zmniejszamy widok obrazu do 25%:
- W panelu Warstwy klikamy dwukrotnie na warstwie "Tło" i klikamy OK, w celu usunięcia częściowego blokowania warstwy (kłódka po prawej stronie).

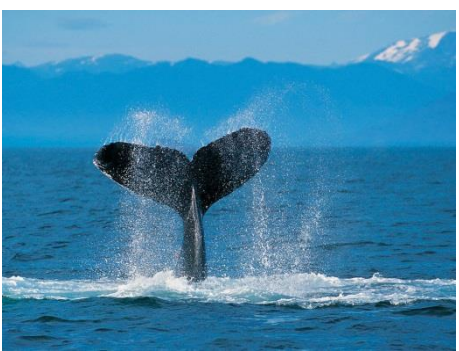

|                                  |                     | Nowa warstwa                                              | ×      |
|----------------------------------|---------------------|-----------------------------------------------------------|--------|
|                                  |                     | Nazwa: Warstwa 0                                          | ОК     |
| Warstwy Kanały Scieżki<br>Zwykły | ✓ Krycie: 100% >    | Użyj poprzedniej warstwy do tworzenia maski przycinającej | Anuluj |
| Zablokuj: 🔝 🖋 🕂 🗎                | Wypełnienie: 100% > | Kolor: Brak                                               |        |
| 9 <b>1</b> 0                     | a ^                 | Tryb: Zwykły 🗸 Krycie: 100 > %                            |        |

3. Musimy poszerzyć obszar roboczy. Klikamy **Obraz > Rozmiar obszaru roboczego...** {Alt+Ctrl+C} Pojawi się okienko:

| Rozmiar obszaru roboczego  |                                                                            | ×            |
|----------------------------|----------------------------------------------------------------------------|--------------|
| — Rozmiar bieżący: 2,25M   | Szerokość: 1024 piksele<br>Wysokość: 768 piksele                           | OK<br>Anuluj |
| Nowy rozmiar 4,01M —       | Szerokość: 800 piksele v<br>Wysokość: 0 piksele v<br>Względnie<br>Kotwica: |              |
| Kolor rozszerzenia obszaru | roboczego: Tło 👻 🗆                                                         |              |

Możemy ustawić jako jednostkę piksele; wpisujemy parametr Szerokość równy 800 – tyle px zostanie dodanych do obecnej szerokości. Ustawmy kotwicę w środku – czyli nasz obraz powiększy się we wszystkie strony. Zaznaczamy Względnie powiększenie. Rezultat tego etapu:

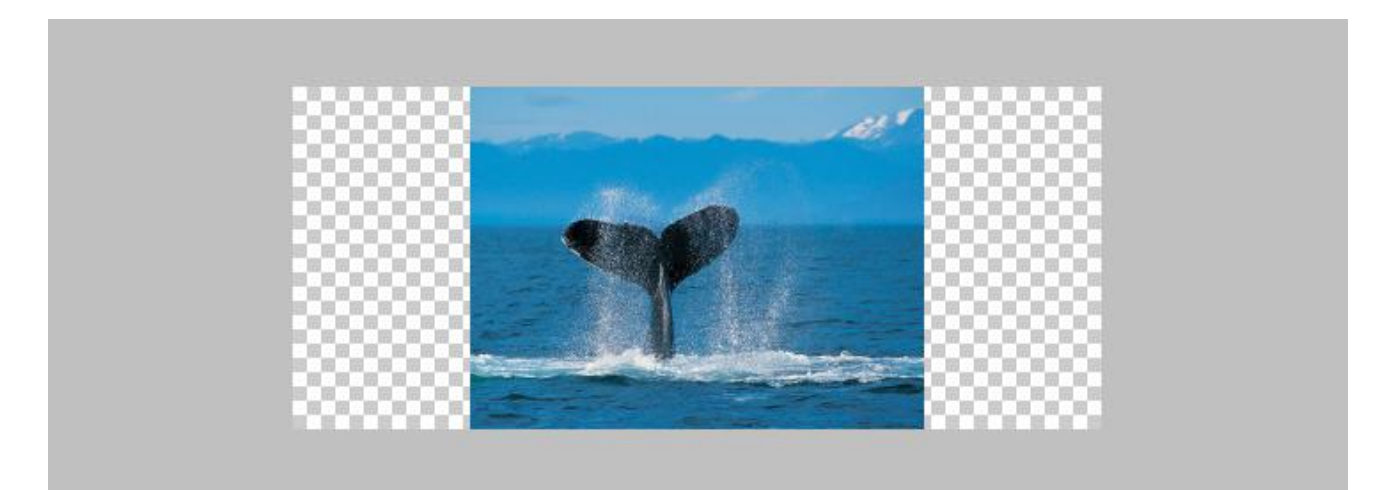

4. Wchodzimy w Edycja > Skala z uwzględnieniem zawartości {Alt+Shift+Ctrl+C}.

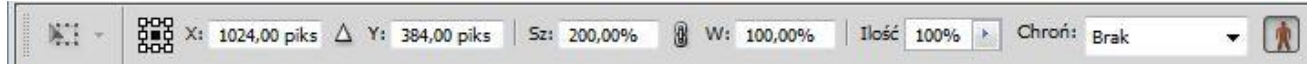

Możemy posługiwać się górnym panelem, wpisując procentową wartość powiększenia lub w pikselach, albo ręcznie zmienić szerokość zdjęcia. Efekt tego etapu:

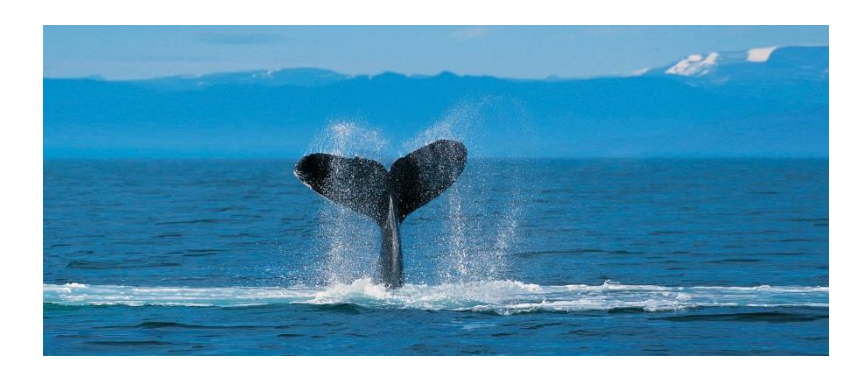

A taki efekt osiągnęlibyśmy przy zwykłym przekształceniu swobodnym {Ctrl+T}:

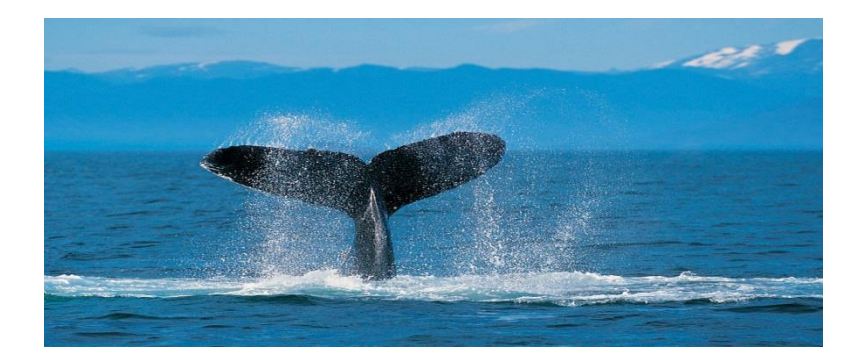

### 2. Zawężanie zdjęcia z uwzględnieniem zawartości:

W tym procesie narzędzie skali z uwzględnieniem zawartości automatycznie wykrywa obiekty, które mają zachować proporcje i "ściska" płaszczyznę poza nimi.

1. Otwieramy zdjęcie ptaki.jpg:

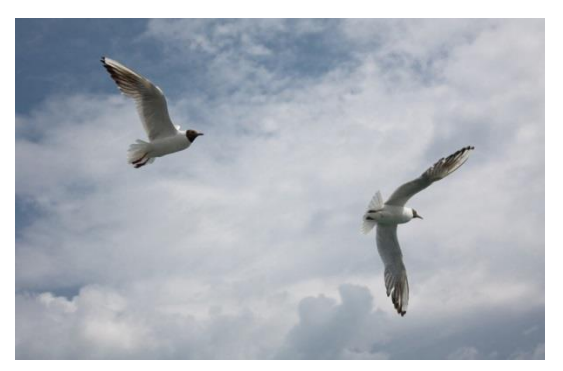

- 2. W panelu Warstwy klikamy dwukrotnie na warstwie "Tło" i klikamy OK, w celu usunięcia częściowego blokowania warstwy (kłódka po prawej stronie).
- 3. Wchodzimy w Edycja > Skala z uwzględnieniem zawartości {Alt+Shift+Ctrl+C}.

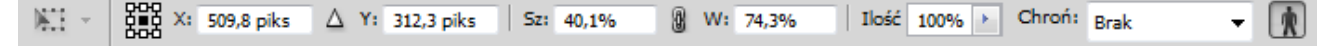

4. Możemy posługiwać się górnym panelem, wpisując procentową wartość pomniejszenia lub w pikselach, albo ręcznie zmienić wymiary zdjęcia. UWAGA: Po zastosowaniu przekształcenia skalowanie może potrwać kilka do kilku minut.

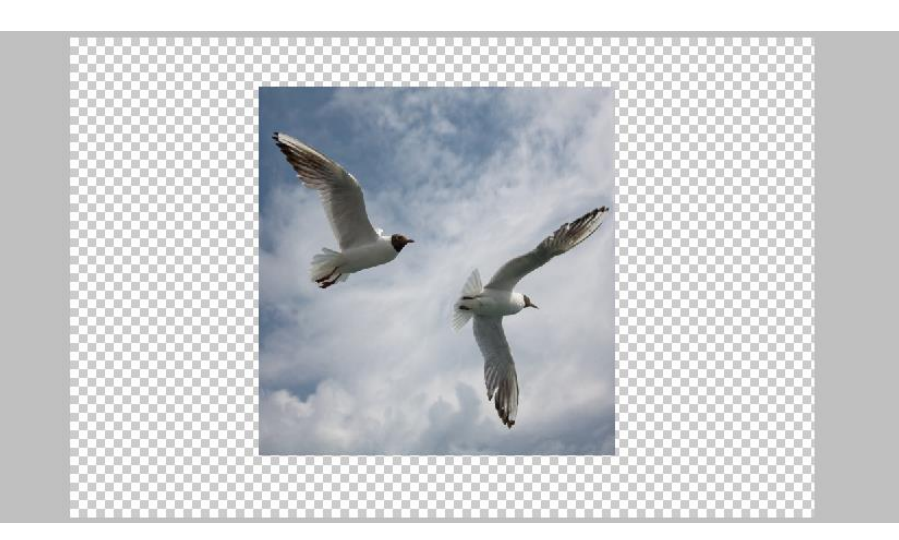

5. Następnie wchodzimy w **Obraz > Przytnij...** W okienku ustawiamy wszystko jak poniżej:

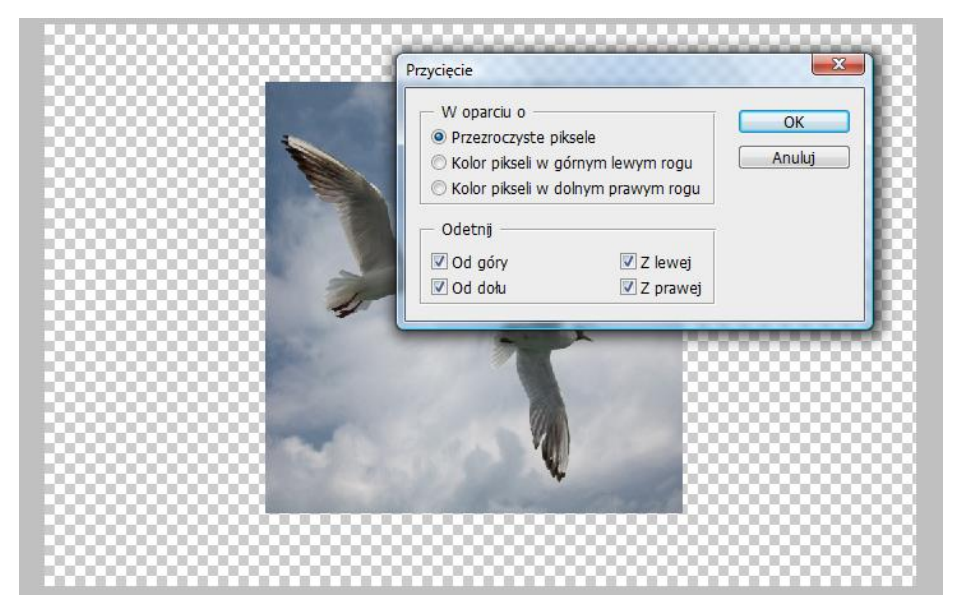

Oto efekt końcowy:

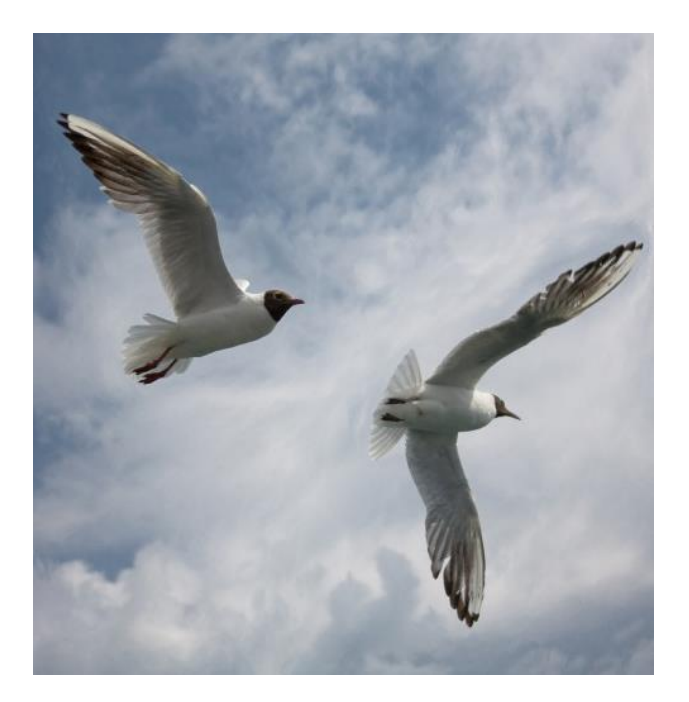

# 3. Ćwiczenia samodzielne:

Wykonaj teraz efekt rozciągania lub ściskania dla zdjęć oryks, zima, kwiat, arizona, drzewo i pole. Spróbuj wykorzystać opcję ochrony wybranego obszaru Alfa (patrz wykład).

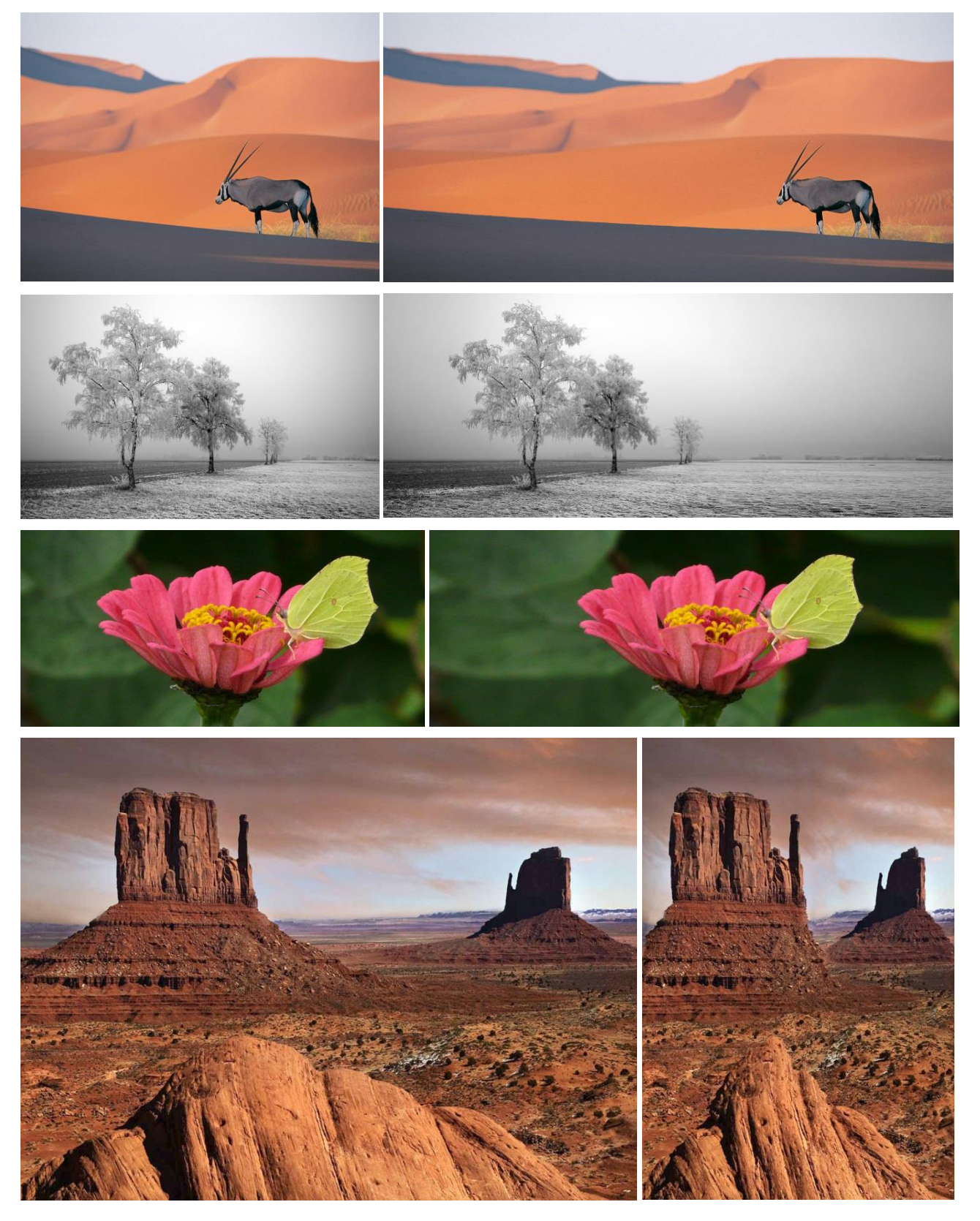

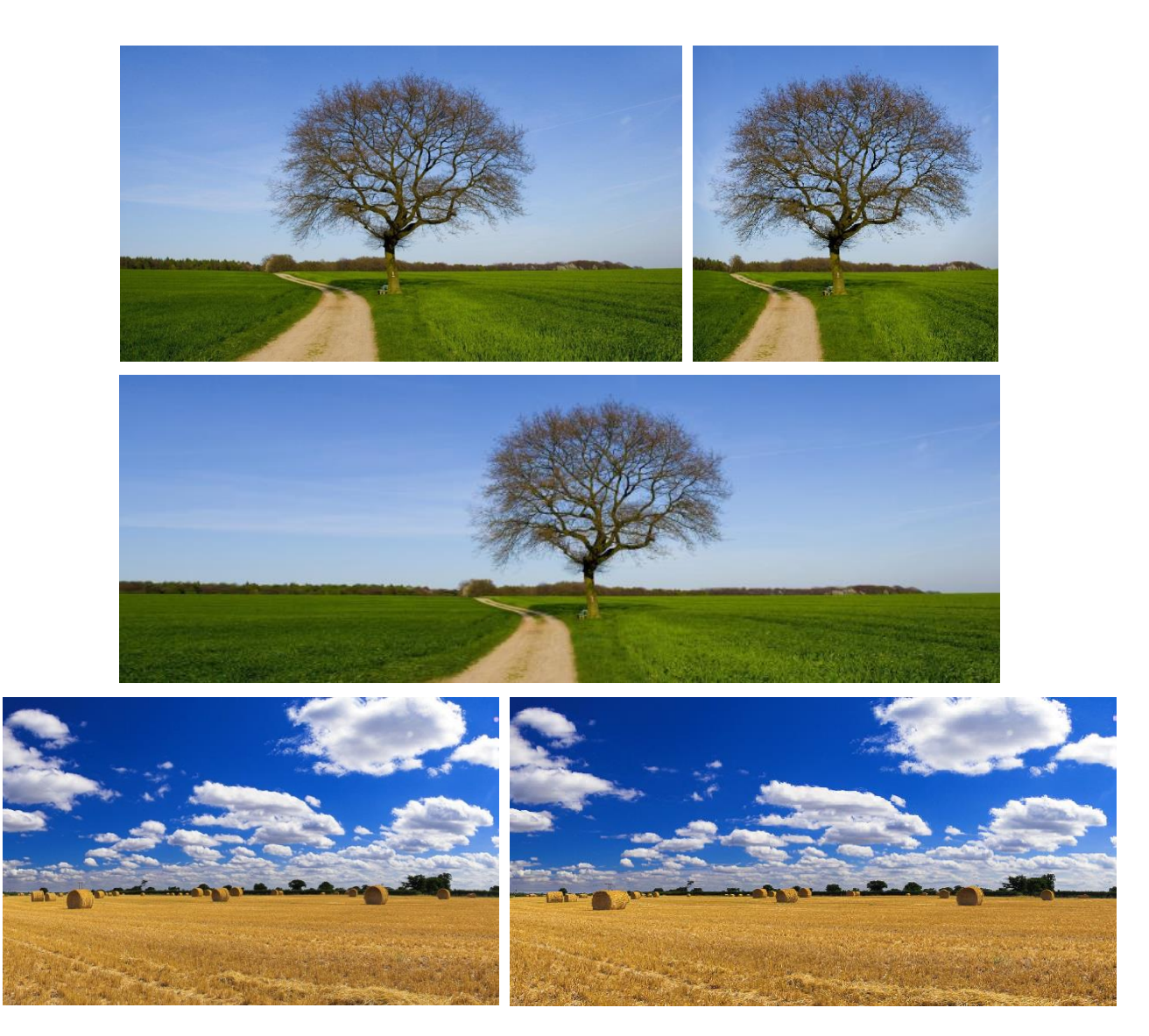

## Zadanie 4 – Wypełnienie z uwzględnieniem zawartości

Narzędzie zastępuje zaznaczenie pikselami "tła" obrazu. Wykonaj przykład: w obrazie oryks.jpg zaznacz antylopę *lassem*, a następnie wybierz polecenie **EDYCJA** > Wypełnij (Opcja: Uwzględnienie zawartości):

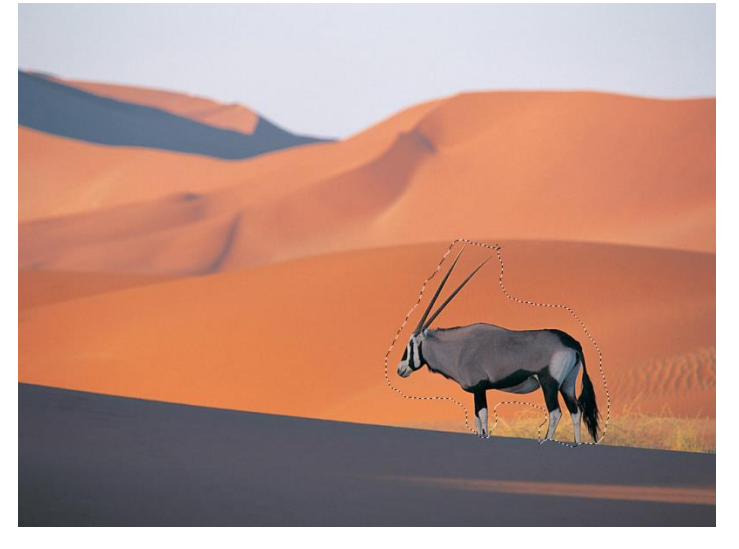

| Zawartość                                            |        |
|------------------------------------------------------|--------|
| Użyj: Uwzględnianie zawartości V<br>Własny wzorek: * | Anuluj |
| Mieszanie                                            |        |
| Tryb: Zwykły 🗸                                       |        |
| Krycie: 100 %<br>Utrzymaj przezroczystość            |        |

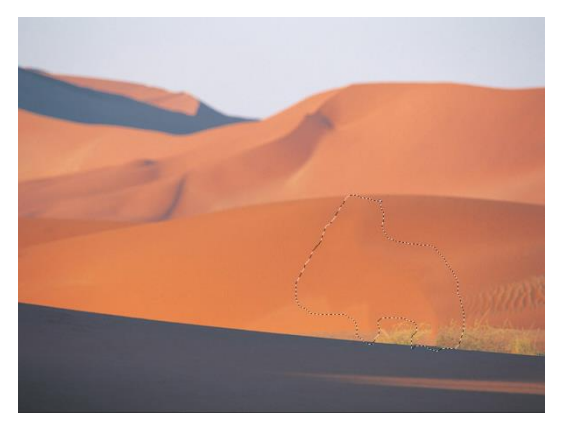

# Zadanie 5 – Wypełnienie z uwzględnieniem zawartości – "Łatka"

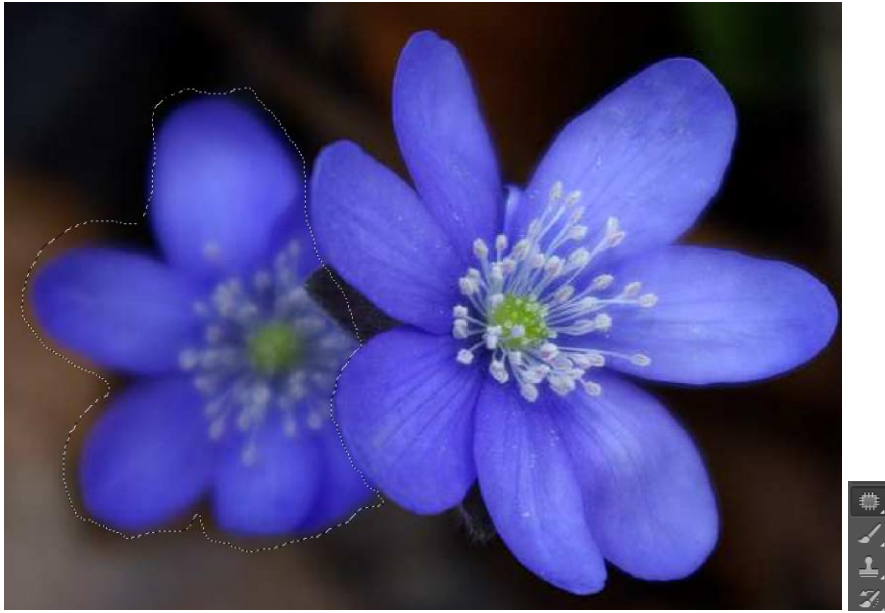

Zaznacz lassem obszar rozmytej przylaszczki. Z przybornika wybierz narzędzie Łatka.

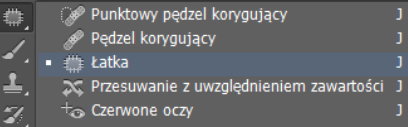

Wybierz ustawienia:

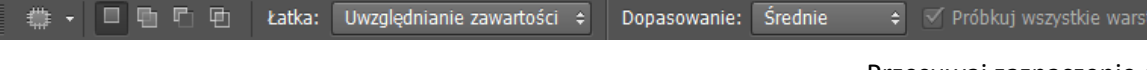

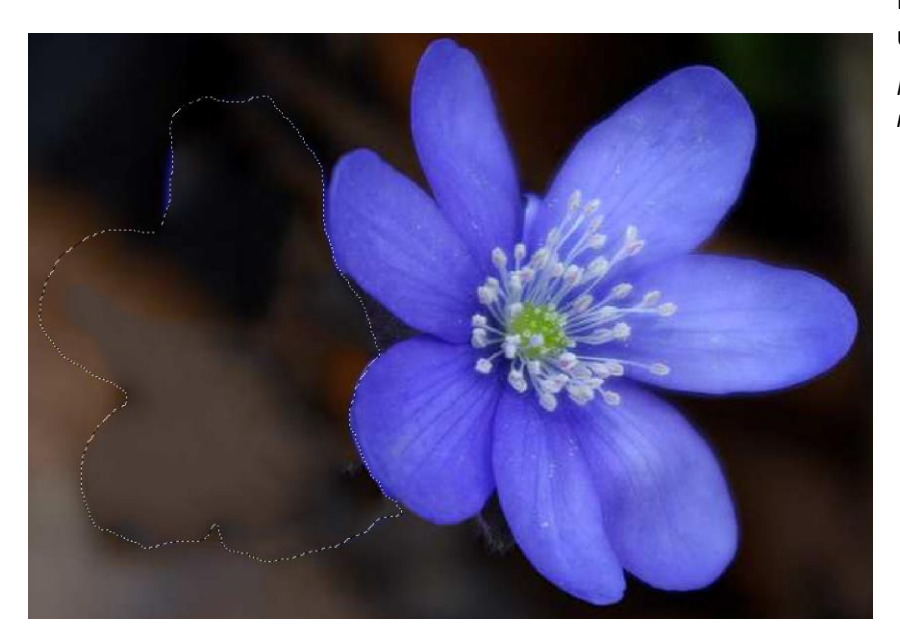

Przesuwaj zaznaczenie do momentu uzyskania wyniku:

Na koniec można zmienić dopasowanie na "bardzo luźne".